## Getting Started with CITI Training

ROSEMAN UNIVERSITY OF HEALTH SCIENCES IRB

### CITI Training

Go to citiprogram.org

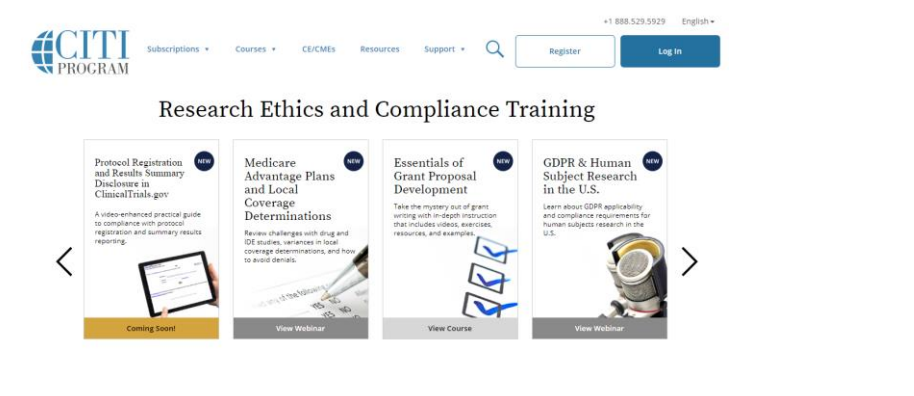

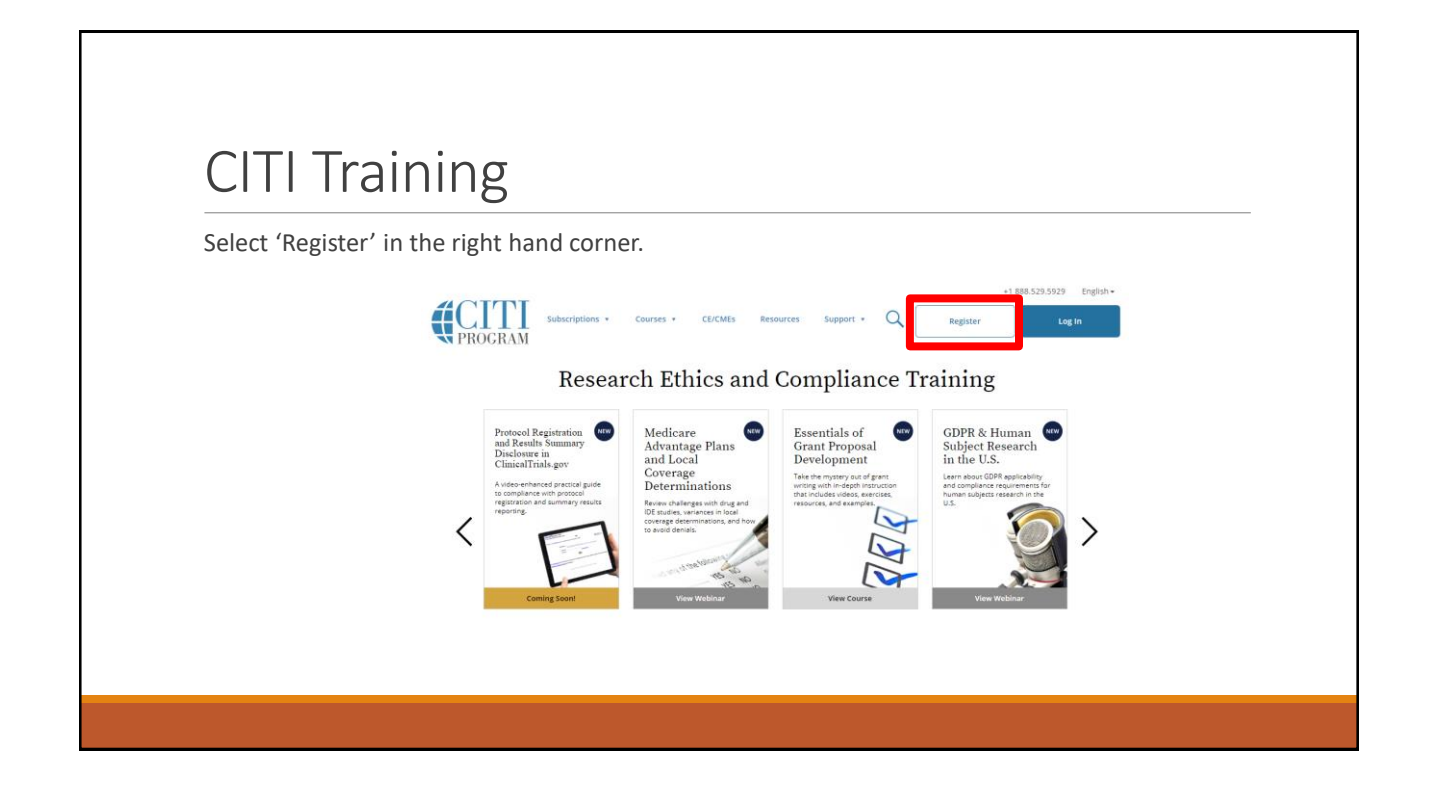

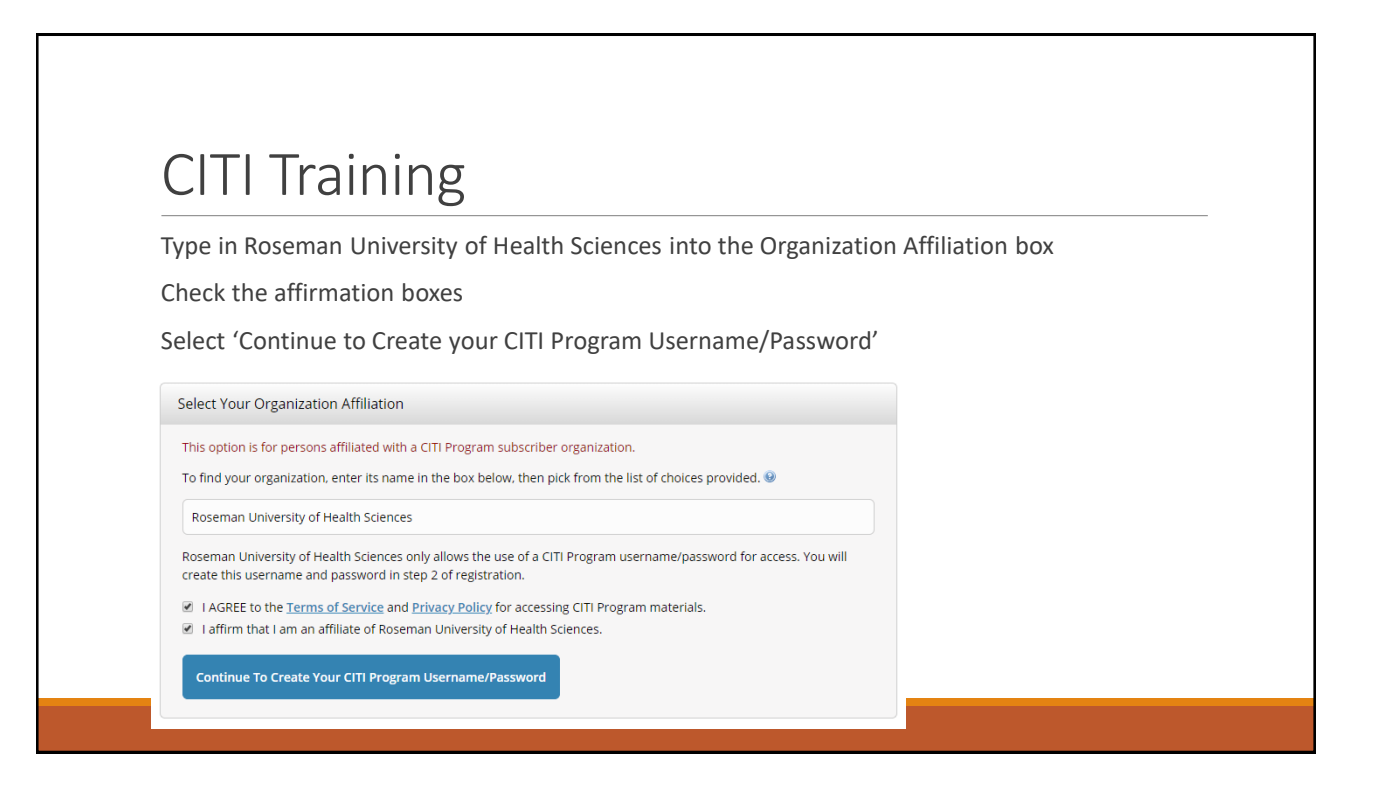

| Provide inform                                                                 | nation asked.                                                                                                    |
|--------------------------------------------------------------------------------|----------------------------------------------------------------------------------------------------|
| * Use Rosema                                                                   | an email address (@roseman.edu) as primary email address.                                                                                                    |
| Personal Information                                                           |                                                                                                    |
| * indicates a required field.                                                  |                                                                                                    |
| * First Name                                                                   | * Last Name                                                                                                    |
| * Email Address                                                                | * Verify email address                                                                                                    |
| We urge you to provide a seco<br>access the first one. If you forg<br>address. | nd email address. If you have one, in case messages are blocked or you lose the ability to<br>get your username or password, you can recover that information using either email |
| Secondary email address                                                        | Verify secondary email address                                                                                                    |

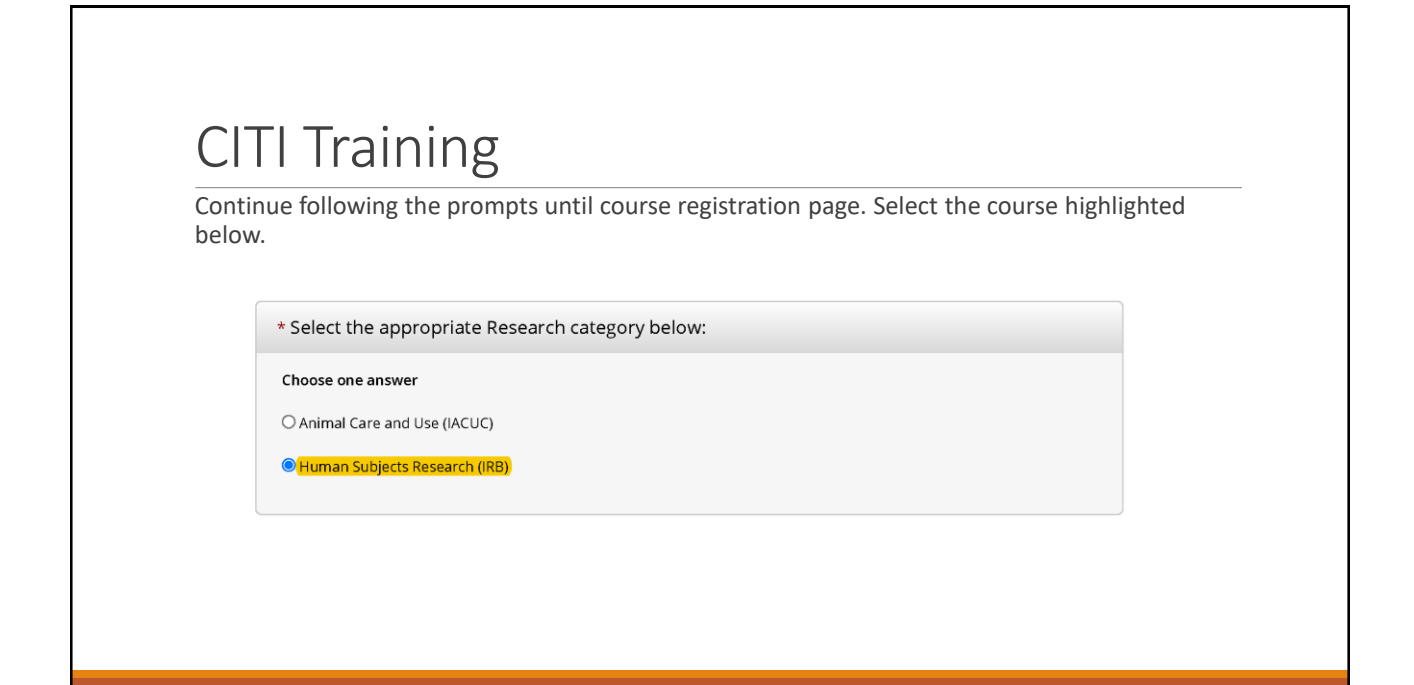

### **CITI** Training

Select the role highlighted below.

\* Select your Role in research below:

Choose one answer

Investigators

O Administrators

## CICIL CLORE Select the either of the courses highlighted below. \*Investigators • threstigators • threstigators conducting human subject Research, must take either Human Subject Research - Biomedical or Human Subject Research - Social & Behavioral. Choose one answer • conserver method and Research Investigators • Secial & Behavioral Research Investigators

| If you are p | art of a clinical trial, please select one of the options. If not, select N/A.                                                                                            |
|--------------|----------------------------------------------------------------------------------------------------|
|              | * Good Clinical Practice<br>Investigators involved in clinical trials, regardless of funding source, must take the appropriate<br>Good Clinical Practice training module. |
|              | Choose one answer                                                                                                    |
|              | O Good Clinical Practice Course, US FDA Focus                                                                                                    |
|              | O Good Clinical Practice Course for Clinical Trials Involving Investigational Drugs (ICH / international focus)                                                           |
|              | Not Applicable                                                                                                    |

I

| Select N/A | unless your funding comes from the NIH or NSF                                                                                         |
|------------|----------------------------------------------------------------------------------------------------|
|            | * Responsible Conduct of Research<br>Investigators of protocols funded by the National Institutes of Health (NIH) or National Science |
|            | module.                                                                                                    |
|            | Choose one answer O Biomedical Responsible Conduct of Research Course                                                                 |
|            | Social and Behavioral Responsible Conduct of Research Course     Not Applicable                                                       |

# Select N/A \* Information Privacy Security Coose one answer Information Privacy Security (IPS) for Researchers Rt Applicable

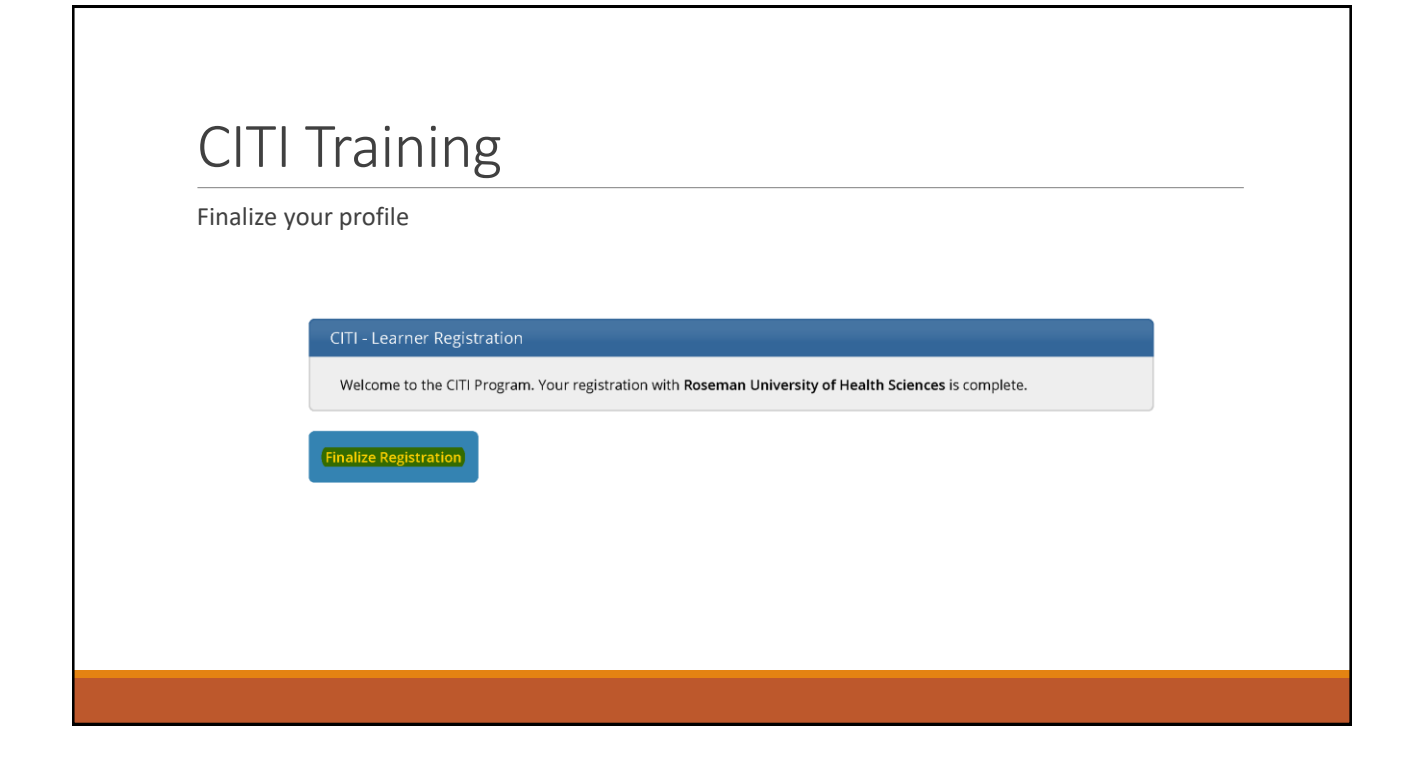